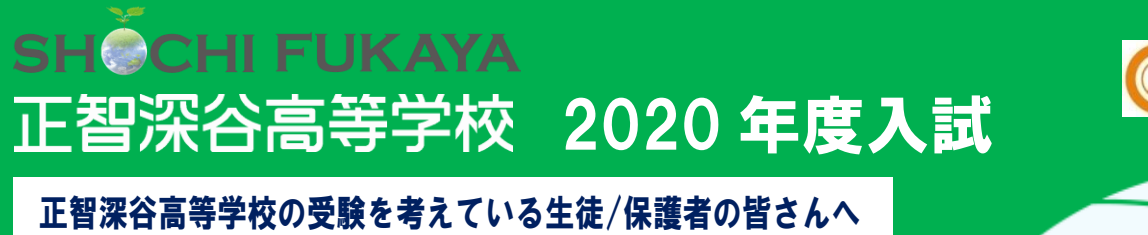

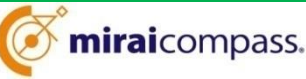

距魯思谷高等尊徳への問 国影。 ショーネット問題にむりますが。 思疆がる犯ど室心 ED

### 出願資格 1.

| 単願(推薦)         | 令和2年3月中学校卒業見込み者で、中学校長の推薦を受けられ<br>る者または自己推薦・その他の推薦のある者 |
|----------------|-------------------------------------------------------|
| 併願 第1回/第2回/第3回 | 令和2年3月中学校卒業見込み者または中学校卒業者                              |

#### 出願期間 2.

|                    | 単願(推薦)<br>併願 第1回/第2回                                 | 併願 第3回                                |
|--------------------|------------------------------------------------------|---------------------------------------|
| ①出願申込/<br>検定料等支払期間 | 12月16日(月)午前9時<br>5                                   | 2月3日(月)午前9時                           |
| (インターネット出願)        | 1月 9日(木)午後3時                                         | 2月12日(水)午後3時                          |
| ②出願書類提出期間          | 1月6日(月)~1月10日(金)<br>郵送受付(締切日必着)、<br>締切日のみ持参可(午後2時まで) | 2月12日(水)・2月13日(木)<br>本校窓口受付のみ(午後2時まで) |

### 出願手順 3.

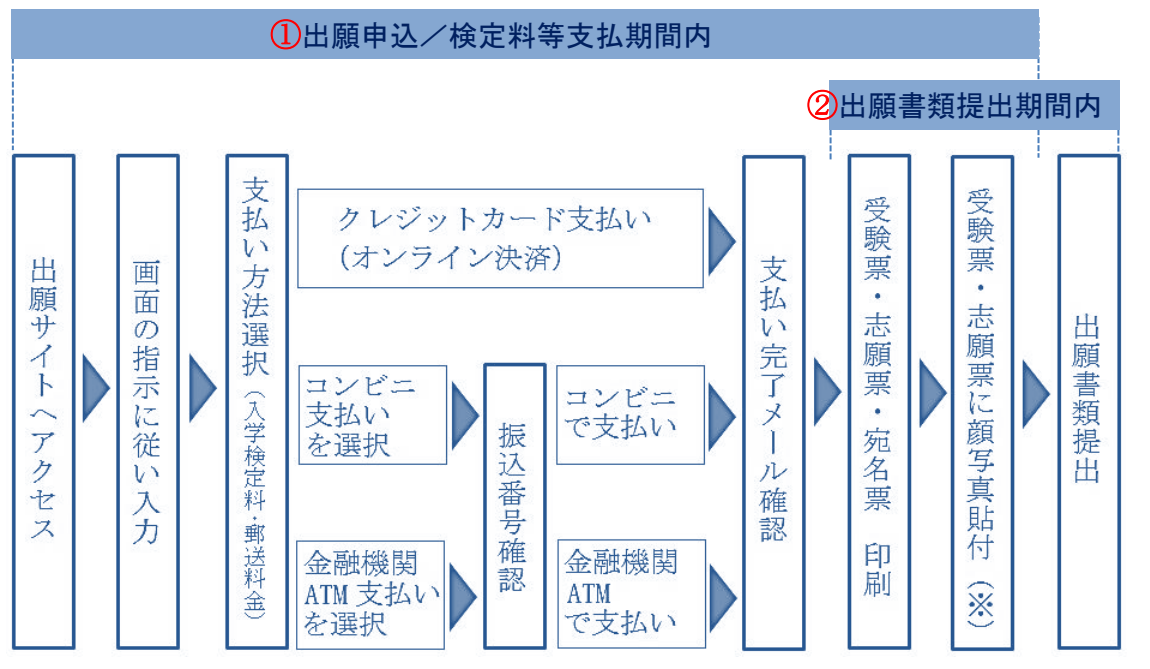

※ 受験票・志願票への顔写真貼付について、出願サイトで写真をアップロード済の場合は不要

# 4.インターネット出願操作について

| <ol> <li>本校HPから<br/>(https://shochi.jp)<br/>出願サイトへアクセス</li> <li>パスワード登録 Step1</li> <li>「メールアドレス」を入力し<br/>「送信」をクリック</li> </ol> | <form></form> | <ul> <li>2</li> <li>「はじめての方はこちら」<br/>をクリック</li> <li>イベント予約ですでに登録さ<br/>ログインにお進みください。</li> <li>4 パスワード登録 Step2</li> <li>送られてきた「確認コード」,<br/>「志願者氏名」,「パスワード」</li> <li>等を入力し、「同意する」に<br/>チェックの上「登録」をクリック</li> </ul> | <complex-block><complex-block></complex-block></complex-block> |
|----------------------------------------------------------------------------------------------------|---------------|----------------------------------------------------------------------------------------------------|----------------------------------------------------------------|
| 5 パスワード登録 Step3<br>パスワード登録完了<br>「ログインへ」をクリックし<br>ログイン画面へ                                                                      |               | 6<br>「メールアドレス」,<br>「パスワード」を入力の上<br>「ログイン」をクリック                                                                                                    | <section-header></section-header>                              |
| <b>7</b> 「登録した志願者名のボタン」 をクリック                                                                                                 |               | <ul> <li>8 写真登録(任意)</li> <li>「出願用顔写真を<br/>登録する方はこちら」</li> <li>をクリック</li> <li>は、マイページである</li> </ul>                                                                                                    | <pre>view view view view view view view view</pre>             |
| <ul> <li>9 写真登録(任意)</li> <li>「顔写真アップロード」</li> <li>をクリック</li> </ul>                                                            |               | <ul> <li>「写真登録(任意)</li> <li>「写真の登録手続きへ進む」</li> <li>をクリック</li> </ul>                                                                                                    |                                                                |
| 11 写真登録 Step1 (任意) 「ファイルを選択」を<br>クリックし、<br>ファイルを選択した後に<br>「次へ」をクリック                                                           |               | <b>12</b> 写真登録 Step2(任意)<br>写真を編集した後に<br>「登録する写真をチェック」<br>をクリック                                                                                                    |                                                                |
| <b>13</b> 写真登録 Step3 (任意)<br>登録して問題がなければ<br>「写真を登録する」<br>をクリック                                                                |               | 14 写真登録(任意) 写真登録完了 「マイページから出願手続き を行う」をクリック                                                                                                    |                                                                |

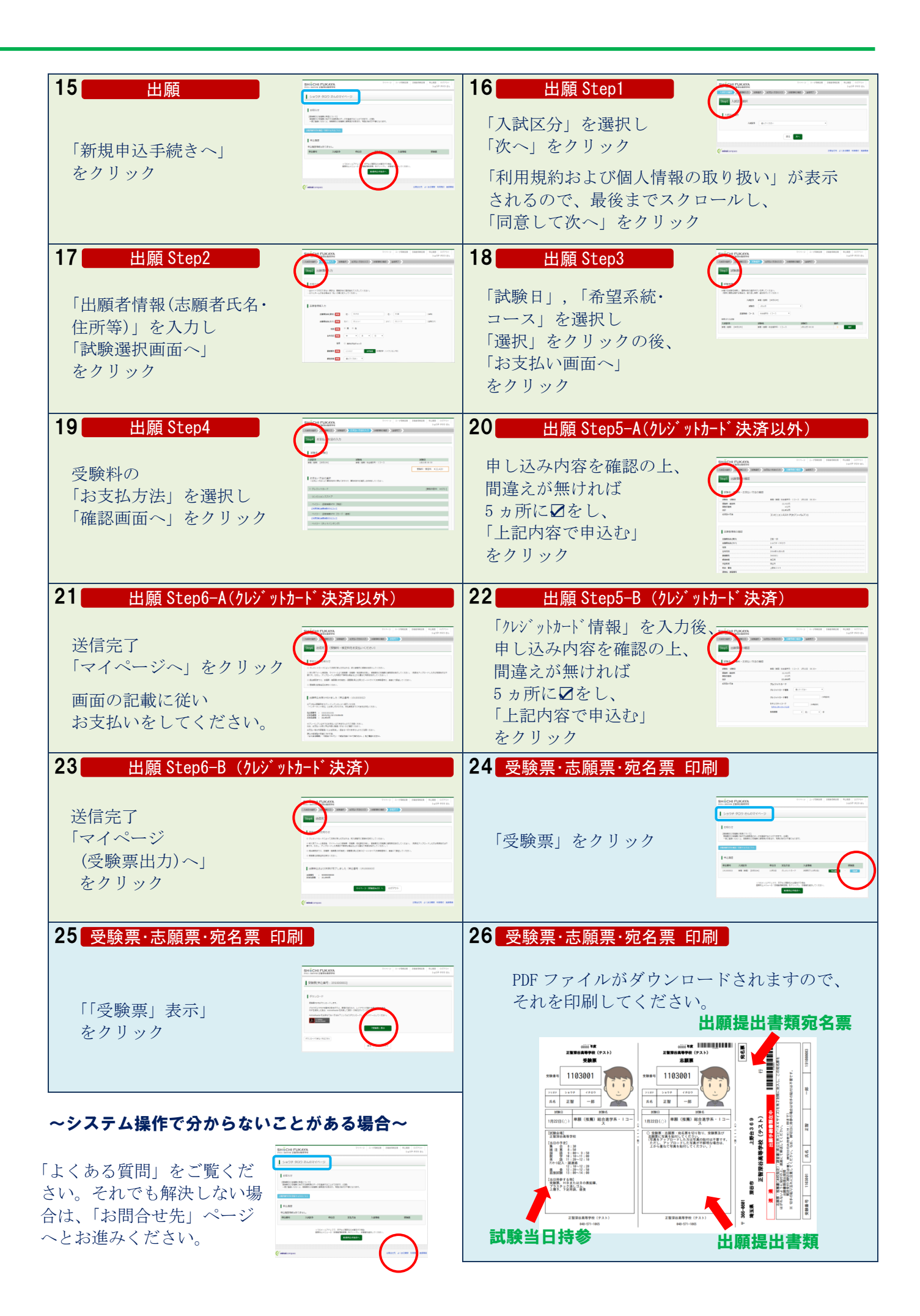

## 5. 出願書類

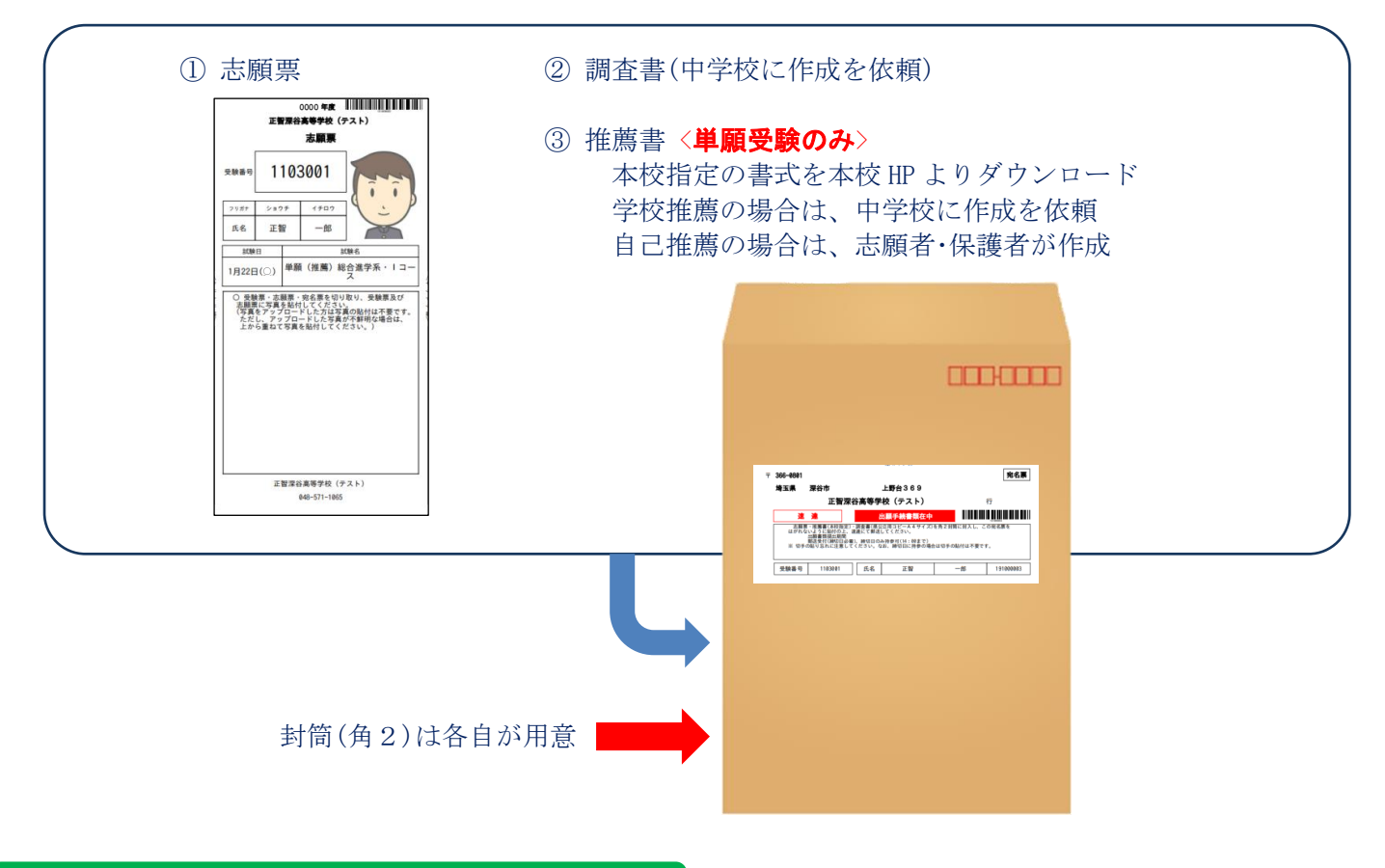

## 6. 出願における留意事項

- 受験料として 22,420円(入学検定料 22,000円、入学試験結果郵送料金 420円)をお支払いいただきます。 なお、支払い手数料が別途必要になります。
- いったん納付された受験料は、返還しません。
- 受験票及び志願票に貼付する写真は、直近3ヶ月以内に撮影したものに限ります。

### インターネット出願や受験票等の印刷ができない方

以下の日時内で対応いたしますので、本校事務室までお越しください。 2019年12月16日(月)~12月26日(木)いずれの日も9:00~15:00 2020年1月6日(月)~1月9日(木)いずれの日も9:00~15:00 ※ 土日も対応いたします。なお、予約は不要です。

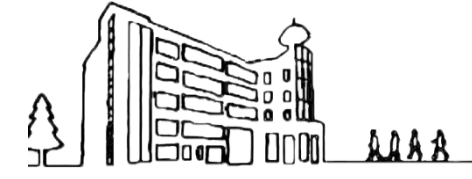

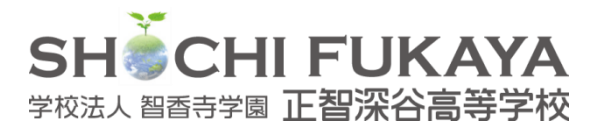

〒366-0801 深谷市上野台 369 TEL 048-571-6032(入試広報室) URL https://shochi.jp/ 入試内容で分からないことがある方はお問い合わせください